## Rádi vám vždy pomůžeme

Zregistrujte svůj výrobek a získejte podporu na adrese

www.philips.com/welcome

HMP2000

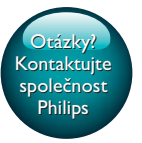

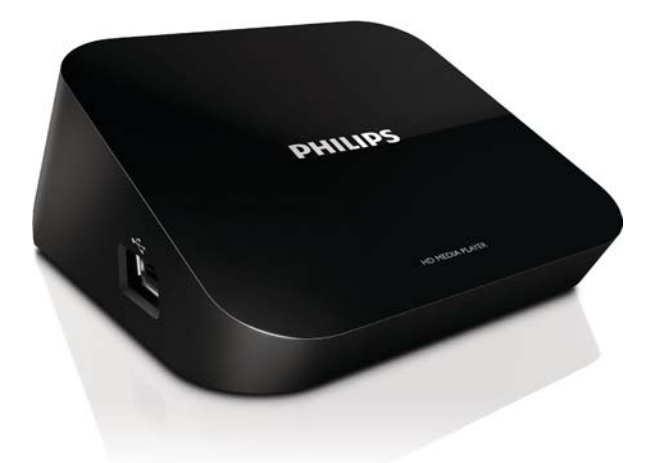

# Příručka pro uživatele

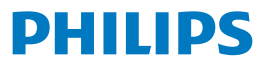

## Obsah

| 1 | Upozornění na ochrannou známku                                                   | 3  |
|---|----------------------------------------------------------------------------------|----|
| 2 | Základní informace                                                               | 4  |
|   | Připojení                                                                        | 4  |
|   | Zapnutí nebo vypnutí                                                             | 4  |
|   | Automatický pohotovostní režim                                                   | 5  |
|   | Spořič obrazovky                                                                 | 5  |
|   | Procházení domovské obrazovky                                                    | 6  |
|   | Použijte dálkový ovladač                                                         | 6  |
|   | Zadejte text                                                                     | 7  |
| 3 | Nastavení při prvním zapnutí                                                     | 9  |
|   | Připojení k internetu prostřednictvím Wi-Fi                                      | 9  |
|   | Nastavení WPS jedním dotykem                                                     | 10 |
|   | Standardní                                                                       | 11 |
| 4 | Přehrávání                                                                       | 12 |
|   | Přehrávání online služeb<br>Přehrávání z připojeného velkokapacitního paměťového | 12 |
|   | zařízení USB                                                                     | 13 |
|   | Vyhledávání souborů médií                                                        | 14 |
|   | Výběr možností přehrávání                                                        | 14 |
|   | Správa souborů                                                                   | 15 |
|   | Kopírování nebo přesun souborů a složek                                          | 15 |

| 9 | Specifikace                                                  | 24 |
|---|--------------------------------------------------------------|----|
| 8 | Řešení problémů                                              | 23 |
|   | Aktualizace firmwaru prostřednictvím paměťového zařízení USB | 21 |
|   | Aktualizace firmwaru prostřednictvím internetu               | 21 |
| 7 | Aktualizace firmwaru zařízení HMP2000                        | 21 |
| 6 | EasyLink                                                     | 20 |
|   | Síť                                                          | 19 |
|   | Videí                                                        | 19 |
|   | Audio                                                        | 18 |
|   | Systém                                                       | 18 |
| 5 | Nastavení                                                    | 18 |
|   | Vytváření fotoalb                                            | 17 |
|   | Vytváření seznamů hudebních skladeb                          | 16 |
|   | Přejmenování souborů nebo složek                             | 16 |
|   | Odstranění souborů a složek                                  | 16 |

## 1 Upozornění na ochrannou známku

#### 

HDMI, and HDMI logo and High-Definition Multimedia Interface are trademarks or registered trademarks of HDMI licensing LLC in the United States and other countries.

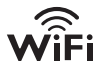

## DOLBY DIGITAL

Manufactured under license from Dolby Laboratories. "Dolby" and the double-D symbol are trademarks of Dolby Laboratories.

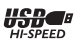

## 2 Základní informace

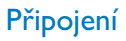

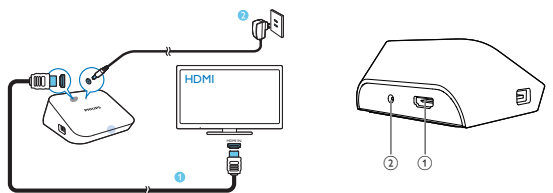

(1)

#### Konektor HDMI pro výstup audio/video

 Slouží k připojení k televizoru s vysokým rozlišením (HDTV) pomocí kabelu HDMI

#### (2)

#### Konektor napájení

Slouží k připojení k napájení přes adaptér AC/DC

### Zapnutí nebo vypnutí

- 1 V zařízení HMP2000 zapněte zařízení stisknutím tlačítka O na dálkovém ovladači.
  - → Kontrolka napájení se bíle rozsvítí.

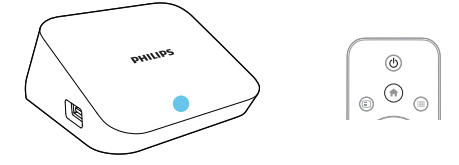

4 CS

#### 2 Na televizoru přepněte na vstupní kanál zařízení HMP2000:

 Na dálkovém ovladači televizoru vyberte vstupní kanál zařízení HMP2000 pomocí tlačítka zdroje.

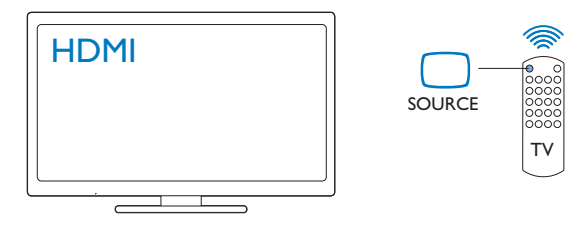

- 3 Chcete-li zařízení HMP2000 do pohotovostního režimu, znovu stiskněte tlačítko <sup>(1)</sup> na dálkovém ovladači.
  - → Kontrolka napájení se rozsvítí červeně.

#### Automatický pohotovostní režim

Na domovské obrazovce zapněte **[Aut. pohotovostní režim]**v nabídce**[Nast.]** > **[Systém]**.

Pokud na zařízení HMP2000 po dobu 15 minut nestisknete žádné tlačítko ani nebudete přehrávat média, zařízení HMP2000 automaticky přejde do pohotovostního režimu. Výjimkou jsou případy, kdy:

Zadáte text na klávesnici na obrazovce.

#### Spořič obrazovky

Na domovské obrazovce přejděte do nabídky**[Nast.]** > **[Systém]** a zapněte **[Zpoždění spoř. obrazovky]**.

Pokud na zařízení **HMP2000** po stanovenou dobu nestisknete žádné tlačítko ani nebudete přehrávat média, aktivuje se spořič obrazovky. Chcete-li spořič obrazovky ukončit, stiskněte libovolné tlačítko na dálkovém ovladači.

### Procházení domovské obrazovky

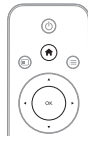

1

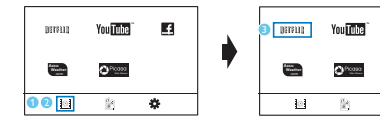

6

÷

- Na dálkovém ovladači přejděte stisknutím tlačítka 🏫 na domovskou obrazovku.
  - → Na domovské obrazovce naleznete tyto nabídky:
  - : Online služby
  - 🖹 : Připojená paměťová zařízení, například paměťová zařízení USB
  - 🏶 : Nabídka nastavení

#### 2 Výběr nabídky:

- V případě potřeby stiskněte tlačítko ▼.
  - Označí se aktuální nabídka.
- (2) Na dálkovém ovladači vyberte nabídku stisknutím tlačítka ◄ nebo ►.
  → Zobrazí se možnosti nabídky.

#### 3 Výběr možnosti v nabídce:

- Stiskněte tlačítko A.
  - Označí se aktuální možnost.
- Stiskněte tlačítko ◄ nebo ► a OK.

## Použijte dálkový ovladač

Zapnutí nebo vypnutí pohotovostního režimu zařízení HMP2000

Stiskněte tlačítko 心.

Procházení obrazovkami nebo možnostmi

A

- Návrat na domovskou obrazovku
- Procházení možnostmi

ΟК

Potvrzení možnosti

5

O jednu úroveň zpět nebo ukončení (s výjimkou některých online služeb)

#### Zobrazení možností nabídky pro přehrávání médií nebo procházení souborů

Stiskněte tlačítko 🗮 .

Připojeno kNETFLIX (online video služba)

Stiskněte tlačítko mun.

#### Ovládání přehrávání

▶ || ́ • \_\_\_\_\_\_

- Spuštění, pozastavení nebo obnovení přehrávání
- Ukončení přehrávání

|◀ / ▶|

Přechod k předchozímu nebo dalšímu souboru médií

**4/>** 

- Vyhledávání vzad nebo vpřed v aktuálním souboru
- Opakovaným stisknutím tlačítka vyberete rychlost vyhledávání

▲ / ▼

Otáčení fotografie

- Zobrazení informací o aktuálním souboru během přehrávání SUBTITLE
- Přístup k možnostem titulků

Bezpečné odebrání připojeného zařízení USB

- Stiskněte a podržte tlačítko a vyberte možnost
- Správa souborů nebo složekna připojených paměťových zařízeních
  - Stiskněte tlačítko EDIT.

### Zadejte text

Pomocí dálkového ovladače a klávesnice na obrazovce zadejte text.

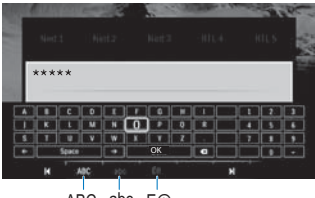

ABC abc E@

#### Vyberte režimy vstupu

- Stiskněte tlačítko I◀ / ▶I na dálkovém ovladači.
  - → Aktuální režim vstupu je zvýrazněn na klávesnici na obrazovce.

**ABC**: Vstup angličtiny s velkými písmeny **abc**: Vstup angličtiny s malými písmeny E@: symboly

#### Zadejte text

- Stisknutím tlačítka ▲ ▼ ◄ ► na dálkovém ovladači se přesunete na jinou klávesu, stisknutím tlačítka OK vyberete písmeno nebo symbol.
- 2 Pomocí klávesnice na obrazovce a dálkového ovladače vyberte možnosti vstupu:

 $\leftarrow$  /  $\rightarrow$  : Posunutí kurzoru doleva nebo doprava.

💌 : Odstranění znaku před kurzorem

3 Jakmile jste skončili se psaním, stisknutím tlačítka OK na klávesnici na obrazovce jej ukončíte.

## 3 Nastavení při prvním zapnutí

Při prvním použití zařízení HMP2000 proveďte následující nastavení:

- V nabídce [Jazyk menu] vyberte jazyk nabídky zařízení HMP2000;
- V nabídce [Bezdrátové] vyberte zařízení HMP2000 do své domácí sítě prostřednictvím funkce Wi-Fi.

Chcete-li ukončit obrazovku nastavení,

- Stiskněte tlačítko 🕈 na dálkovém ovladači.
  - ↦ Přejdete na domovskou obrazovku.

#### Chcete-li změnit možnosti nastavení

Na domovské obrazovce přejděte do nabídky 🏶 [Nast.].

### Připojení k internetu prostřednictvím Wi-Fi

Pňpojte přehrávač HMP2000 k bezdrátovému routeru (přístupovému bodu). Přehrávač HMP2000 lze připojit k síti vytvořené okolo routeru.

Ujistěte se, zda je router přímo připojen k internetu a není třeba žádné vytáčení v počítači.

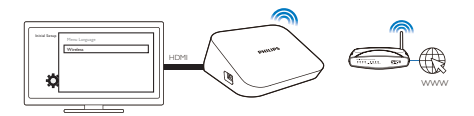

- 1 Při prvním připojení napájení zařízení HMP2000 vyberte možnost [Bezdrátové] na stránce úvodního nastavení.
  - Sobrazí se překryvná obrazovka s výzvou k výběru režimu připojení.
- Na překryvné obrazovce vyberte možnost [Vyhledejte síť Wi-Fi (doporučeno)].
  - → Zobrazí se seznam sítí v dosahu.
  - Chcete-li seznam sítí aktualizovat, stiskněte tlačítko EDIT na dálkovém ovladači.
- 3 Vyberte svou síť.

#### 4 Vyberte možnost připojení: PIN, PBC nebo [Standardní].

- → Po dokončení připojení se zobrazí zpráva.
- Při příštím zapnutí zařízení HMP2000 se zařízení HMP2000 automaticky připojí k dříve připojené síti.

#### Poznámka

 Je-li v routeru povoleno filtrování adres MAC, přidejte adresu MAC zařízení HMP2000 do seznamu povolených zařízení. Chcete-li zjistit adresu MAC, přejděte na domovské obrazovce na možnosti \*
 > [Bezdrátový]> [Info o síti].

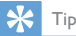

 Pokud jste vypnuli vysílání názvu SSID nebo informaci Service Set Identifier (SSID) routeru skryli, zadejte název SSID a heslo ručně. Přejděte do nabídky [Bezdrátový] avyberte možnost [Ručně (pro pokročilé)].

#### Nastavení WPS jedním dotykem

HMP2000 podporuje protokol WPS (Wi-Fi Protected Setup neboli chráněné nastavení Wi-Fi). Můžete rychle bezpečně připojit zařízení HMP2000 k bezdrátovému routeru, který rovněž podporuje nastavení WPS. Můžete vybrat jeden ze dvou způsobů nastavení: PBC (Push Button Configuration) nebo PIN (Personal Identification Number).

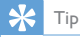

 Chráněné nastavení Wi-Fi (WPS) je standard vytvořený společností Wi-Fi Alliance, který umožňuje snadné vytvoření bezdrátové domácí sítě.

#### PBC

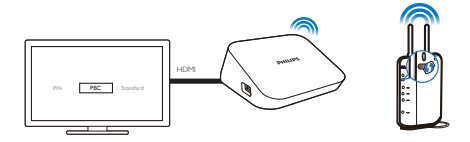

- 1 Na routeru přidejte zařízení HMP2000:
  - Informace o přidání zařízení WPS k routeru naleznete v uživatelské příručce routeru. Příklad:

Stiskněte a podržte tlačítko WPS.

- → Router zahájí vyhledávání zařízení HMP2000.
- 2 V zařízení HMP2000 vyberte možnost PBC.
  - → V zařízení HMP2000 se po dokončení připojení zobrazí zpráva.

#### PIN

- 1 Zapište si kód PIN, který se zobrazí v zařízení HMP2000.
- 2 V počítači zadejte kód PIN na stránce nastavení routeru:
  - Informace o tom jak zadat kód PIN routeru, naleznete v uživatelské příručce routeru.
- 3 V zařízení HMP2000 vyberte možnost PIN.

#### Standardní

- 1 V zařízení HMP2000 vyberte možnost [Standardní].
- Na překryvné obrazovce zadejte heslo sítě (viz 'Použijte dálkový ovladač' na straně 6).

## 4 Přehrávání

V televizoru s vysokým rozlišením (HDTV) si můžete vychutnat přehrávání médií z

- online služeb nebo
- připojení velkokapacitního paměťového zařízení USB.

### Přehrávání online služeb

Zařízení **HMP2000** připojte k internetu. Můžete využívat online služby v televizoru s vysokým rozlišením (HDTV).

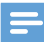

Poznámka

 Společnost Koninklijke Philips Electronics N.V. nenese žádnou odpovědnost za obsah zobrazený poskytovateli služeb portálu Net TV.

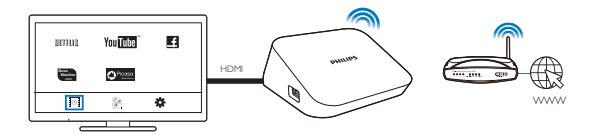

- Na domovské obrazovce vyberte online službu (viz 'Procházení domovské obrazovky' na straně 6):
  - Na domovské obrazovce vyberte ikonu a poté stiskněte tlačítko
    .
  - (2) Vyberte možnost: NETFLIX: Online video služby YouTube: Online video služby Facebook: Online služby sociálních sítí AccuWeather: Online služby předpovědi počasí Piccasa: Online služby pro sdílení fotografií

- 2 Pomocí dálkového ovladače vyberte možnosti a ovládejte přehrávání:
  - Chcete-li vybrat možnost, stiskněte tlačítko ▲ ▼ ◀ ▶ a OK.
  - Chcete-li přejít o jednu úroveň zpět, stiskněte tlačítko <sup>5</sup> (u některých online služeb není k dispozici).
  - Pokud chcete přehrávání zastavit, stiskněte tlačítko .

#### Přehrávání z připojeného velkokapacitního paměťového zařízení USB

Prostřednictvím televizoru s vysokým rozlišením (HDTV) můžete přehrávat média z velkokapacitního paměťového zařízení USB připojeného k zařízení **HMP2000**.

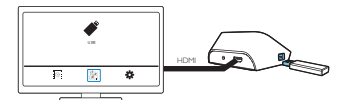

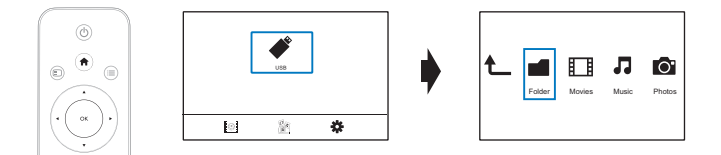

1 Na domovské obrazovce vyberte zdroj USB.

→ Soubory médií jsou tříděny tímto způsobem:

[Složka]: Zobrazení všech souborů nebo složek. [Filmy]: Zobrazení souborů filmů. [Hudba]: Zobrazení hudebních souborů. [Foto]: Zobrazení souborů fotografií.

- Vyberte soubor médií, který chcete přehrát.
  Přehrávání můžete ovládat pomocí dálkovéh
- 3 Přehrávání můžete ovládat pomocí dálkového ovladače (viz 'Použijte dálkový ovladač' na straně 6).

### Vyhledávání souborů médií

 V seznamu souborů nebo složek vyberte možnosti stisknutím tlačítka \exists : V nabídce [Složka]:

Chcete-li zobrazit různé náhledy souborů

• Vyberte možnost [Miniatury], [Seznam] nebo [Náhled]. Chcete-li zobrazit soubory podle typu médií

• Vyberte možnost **[Všechna média], [Filmy], [Foto]**nebo **[Hudba]**. V nabídce **[Filmy], [Hudba]** a **[Foto]**:

#### Chcete-li vyhledat soubor podle klíčového slova

 Vyberte možnost[Hledat]. Zadejte klíčové slovo na klávesnici na obrazovce.

Chcete-li soubory třídit jinak

• Vyberte možnost [Tříděné pořadí].

Chcete-li přejít na zobrazení složek

Vyberte možnost [Přejít do složky].

## Výběr možností přehrávání

- 1 Během přehrávání stiskněte tlačítko 🗮 na dálkovém ovladači.
- 2 Stisknutím tlačítka ▲ ▼ ◀ ► vyberte volbu. Stisknutím tlačítka OK volbu potvrďte.

#### Pro videosoubory

[Titulky]:Výběr jazyka titulků

[Audio]:Výběr jazyka zvuku

[Noční režim]: (pro zvuk kódovaný technologií Dolby Digital ): Změkčuje úroveň hlasitého zvuku a činí úrovně měkkých zvuků hlasitějšími, takže si můžete vychutnat videa při nízkých nastaveních hlasitosti, aniž byste rušili ostatní.

[JÍT NA]: Přechod na určitý čas, titul nebo kapitolu.

[Opakovat titul]: Opakování aktuálního titulu.

[Opak.vše]: Opakování všech souborů.

[Opak. vypnuto]: Vypnutí režimu opakování.

[Nastavení videa]: Výběr možností zobrazení.

Pro hudbu

[Opak. vypnuto]: Vypnutí režimu opakování.

[Opak. jednou]: Opakování aktuálního souboru.

[Opak.vše]: Opakování všech souborů. [Náhodně smyčka]: Přehrávání všech souborů v náhodném pořadí. Pro prezentaci [Čas snímku]: Nastavení intervalu před přepnutím z jednoho snímku na další [Přechod snímku]: Nastavení režimu přechodu mezi dvěma snímky [Opak.vspnuto]: Vypnutí režimu opakování. [Opak.vše]: Opakované přehrávání fotografií v aktuální složce. [Náhodně smyčka]: Přehrávání fotografií v aktuální složce v náhodném pořadí. [Hudební kulisa]: Přehrávání hudebního souboru během prezentace. [Nastavení videa]: Výběr možností zobrazení.

## Správa souborů

Na zařízení HMP2000 vyberte na domovské obrazovce možnost USB. Přejděte do nabídky [Složka] a můžete spravovat soubory uložené na připojeném paměťovém zařízení USB.

#### Kopírování nebo přesun souborů a složek

- 1 V nabídce [Složka] vyberte soubor ze seznamu souborů nebo složek. Chcete-li vybrat více souborů
  - Stiskněte tlačítko EDIT na dálkovém ovladači.
    Zobrazí se seznam možností.
  - (2) Vyberte možnost [Výběr více položek].
    - Vytvoří se seznam souborů, kam budete moci přídat soubory nebo složky.
  - (3) Stisknutím tlačítka ▲ / ▼ vyberte soubor nebo složku. Stisknutím tlačítka ▶ II volbu potvrďte.
- Stiskněte tlačítko EDIT na dálkovém ovladači.
  V překryvném okně se seznamem možností s
- 3 V překryvném okně se seznamem možností stiskněte možnost [Kopír.] nebo [Pohyb].
- 4 Vyberte cílovou složku. Stisknutím tlačítka ► 🛚 volbu potvrďte.

 Vybrané soubory nebo složky se zkopírují nebo přesunou do cílového umístění.

#### Odstranění souborů a složek

- Postupujte podle kroků 1 až 3 v části "Kopírování nebo přesun souborů a složek" (viz 'Kopírování nebo přesun souborů a složek' na straně 15).
- 2 V překryvném okně se seznamem možností stiskněte možnost [Odstranit].
  → Vybrané soubory nebo složky se odstraní.

#### Přejmenování souborů nebo složek

- 1 V nabídce [Složka] vyberte soubor ze seznamu souborů nebo složek.
- 2 Stiskněte tlačítko EDIT na dálkovém ovladači.
- 3 V překryvném okně se seznamem možností stiskněte možnost [Přejmen.].
- 4 Na překryvné klávesnici na obrazovce upravte název souboru nebo složky (viz 'Zadejte text' na straně 7).

#### Vytváření seznamů hudebních skladeb

Můžete vytvářet seznamy skladeb těch hudebních souborů, které chcete přehrávat společně.

- V nabídce [Složka] vyberte hudební soubory.

1

- 1 Stiskněte tlačítko EDIT na dálkovém ovladači.
  - → Zobrazí se seznam možností.
- 2 Vyberte možnost [Výběr více položek].
  - → Vytvoří se seznam souborů, kam budete moci přidat soubory.
- (3) Stisknutím tlačítka ▲ / ▼ vyberte soubor. Stisknutím tlačítka ▶ II volbu potvrďte.
- Stiskněte tlačítko EDIT na dálkovém ovladači.
  V překrvyném okně se seznamem možností s
- 3 V překryvném okně se seznamem možností stiskněte možnost [Uložit sezn. skl.].
- 16 CS

Poimenuite seznam skladeb podle potřeby.

→ Vytvoří se seznam hudebních skladeb.

#### Vytváření fotoalb

4

Můžete vytvořit fotoalba, kam lze ukládat obrazové soubory.

- 1 V nabídce [Složka] vyberte obrazové soubory.
  - (1) Stiskněte tlačítko EDIT na dálkovém ovladači.
    - Zobrazí se seznam možností.

  - (2) Vyberte možnost [Výběr více položek]. → Vytvoří se seznam souborů, kam budete moci přidat soubory.
  - (3) Stisknutím tlačítka ▲ / ▼ vyberte soubor. Stisknutím tlačítka ▶ Ⅱ volbu potvrďte.
- 2 Stiskněte tlačítko **FDIT** na dálkovém ovladači
- 3 V překryvném okně se seznamem možností stiskněte možnost [Uložit fotoalbum].
- 4 Fotoalbum pojmenujte podle potřeby.
  - → Vytvoří se fotoalbum.

## 5 Nastavení

Nastavení možností v zařízení HMP2000 je možné změnit.

- 1 Na domovské obrazovce vyberte ikonu 🏶 [Nast.].
  - V případě potřeby přejděte na domovskou obrazovku stisknutím tlačítka na dálkovém ovladači.
    - → Zobrazí se nabídka nastavení.
- 2 Stisknutím tlačítka ▲▼◀▶ vyberte volbu. Stisknutím tlačítka OK možnost potvrdíte.
  - Stisknutím tlačítka 🕽 se vrátíte do nabídky vyšší úrovně.

## Systém

[Jazyk menu]: Výběr jazyka nabídek na obrazovce.

[Titulky]:Výběr jazyka titulků pro videa.

[Zpoždění spoř. obrazovky]: Zapnutí spořiče obrazovky v případě, že je zařízení HMP2000 po zvolený časový interval nečinné (například pokud je v režimu pozastavení nebo zastavení). Chcete-li ukončit režim spořiče obrazovky, stiskněte libovolné tlačítko.

[Aut. pohotovostní režim]: Přepnutí zařízení HMP2000 do pohotovostního režimu v případě, že po dobu 15 minut není stisknuto žádné tlačítko ani se v přehrávači HMP2000 nepřehrávají média.

[Zažádat o obnovení přehrávání]: Umožňuje zvolit, zda se má přehrávání videa obnovit z místa, kde bylo naposledy zastaveno.

[Deaktivovat Netflix]: Deaktivace služby Netflix.

[Obnovit výchozí nastavení]: Obnovení výrobního nastavení.

### Audio

[Režim HDMI Audio]:Vývěr výstupu zvuku pro konektor HDMI. [Synch. rtů]: Synchronizace zvuku a přehrávání videa.

### Videí

[Poměr stran]:Výběr poměru stran displeje.

**[TV systém]**:Vyberte rozlišení videa, které váš televizor podporuje. Podrobnosti naleznete v návodu k televizoru.

\***[1080P 24Hz]**: Možnost 1080p 24 Hz použijte pro výstup videa. Údaj 1080p 24 Hz označuje rozlišení a snímkovou frekvenci.

[Deep Color]: Pokud je video zaznamenáno pomocí technologie Deep Color a televizor tuto technologii podporuje, jsou barvy zobrazeny s větším počtem jemnějších odstínů.

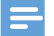

#### Poznámka

 \*Pokud rozlišení videa není kompatibilní s vaším televizorem, zobrazí se prázdná obrazovka. Chceteli zobrazení obnovit, počkejte 10 sekund.

### Síť

[Bezdrátový]: Připojení k síti Wi-Fi.

[Info o síti]: Zobrazení aktuálního stavu sítě, jako je například adresa MAC a aktuální adresy IP a masky podsítě.

## 6 EasyLink

Zařízení **HMP2000** podporuje funkci Philips EasyLink, která používá protokol HDMI CEC (Consumer Electronics Control). K ovládání zařízení vyhovujících funkci EasyLink a připojených prostřednictvím rozhraní HDMI lze použít jediný dálkový ovladač.

- 1 Pomocí konektoru HDMI připojte zařízení HMP2000 k televizoru kompatibilnímu s protokolem HDMI CEC.
- 2 Na televizoru zapněte funkce umožňující operace rozhraní HDMI CEC (informace naleznete v uživatelské příručce televizoru).
- 3 V zařízení HMP2000 zapněte funkci [EasyLink].
  - Na domovské obrazovce vyberte nabídku [Nast.] > [EasyLink]. Vyberte možnost [Zap].
- 4 V nabídce [EasyLink] můžete vybrat následující možnosti:

#### [Př. stisk. 1 tl.]

Když zahájíte přehrávání na zařízení **HMP2000**, televizor automaticky přepne na vstupní kanál HDMI.

#### [Poh. režim stisk. 1 tl.]

Když přepnete televizor do pohotovostního režimu, zařízení HMP2000 také automaticky přejde do pohotovostního režimu.

#### [Aut. vyp. z TV]

Když přepnete vstupní kanál zařízení **HMP2000** v televizoru, **zařízení HMP2000** se může automaticky přepnout z pohotovostního režimu.

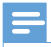

Poznámka

Společnost Philips nezaručuje 100% vzájemnou spolupráci se všemi zařízeními HDMI CEC.

## 7 Aktualizace firmwaru zařízení HMP2000

Zapněte možnost **[Připomenutí aut. aktualizace]** nabídce **& [Nast.]** > **[Aktualizace softwaru]**. Můžete obdržet upozornění, jakmile budou k dispozici aktualizace firmwaru a zařízení **HMP2000** je připojeno k internetu. Než provedete aktualizaci firmwaru, zkontrolujte aktuální verzi firmwaru zařízení **HMP2000**.

Chcete-li zkontrolovat aktuální verzi firmwaru

 Na domovské obrazovce přejděte do nabídky **\* [Nast.]**> [Aktualizace softwaru] > [Informace o verzi].

### Aktualizace firmwaru prostřednictvím internetu

- 1 Zařízení HMP2000 připojte k internetu.
- 2 Na domovské obrazovce zařízení HMP2000 vyberte možnosti [Nast.] > [Aktualizace softwaru] > [Zkontrolovat aktualizace online].
  - Pokud je nalezena aktualizace firmwaru, zobrazí se výzva ke spuštění aktualizace.
- **3** Postupujte podle pokynů uvedených na obrazovce a dokončete aktualizaci.
  - Po dokončení aktualizace se zařízení HMP2000 automaticky vypne a poté znovu zapne.

# Aktualizace firmwaru prostřednictvím paměťového zařízení USB

- 1 V počítači proveďte následující postup:
  - Přejděte na webové stránky www.philips.com/support a vyhledejte nejnovější firmware.

- (2) Vyhledejte příslušný model a klikněte na možnost "Software a ovladače".
- (3) Stáhněte si aktualizaci firmwaru a soubor uložte do kořenového adresáře paměťového zařízení USB.
- 2 V zařízení HMP2000 proveďte následující postup:
  - (1) Připojte úložné zařízení USB.
  - (2) Na domovské obrazovce vyberte možnost [Nast.] > [Aktualizace softwaru]> [USB aktualizace].
    - Pokud je nalezena aktualizace firmwaru, zobrazí se výzva ke spuštění aktualizace.
- **3** Postupujte podle pokynů uvedených na obrazovce a dokončete aktualizaci.
  - ➡ Po dokončení aktualizace se zařízení HMP2000 automaticky vypne a poté znovu zapne.

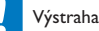

### Než se aktualizace firmwaru dokončí, ponechte zařízení HMP2000 pňpojené k napájení a

 Nez se aktualizace firmwaru dokonci, ponechte zarizeni HMP2000 pripojene k napaj paměťové zařízení ponechte připojené.

## 8 Řešení problémů

Jestliže se obrátíte na společnost Philips, budete požádáni o číslo modelu a sériové číslo přehrávače. Číslo modelu a sériové číslo se nacházejí na spodní straně přehrávače. Napište si čísla sem:

Číslo modelu \_\_\_\_\_

Sériové číslo

#### Žádný obraz.

 Informace o výběru správného kanálu pro vstup videa naleznete v uživatelském manuálu k televizoru

#### Nelze přečíst obsah paměťového zařízení USB.

- Formát tohoto paměťového zařízení není podporován.
- Maximální podporovaná velikost paměti je 1 TB.
- Zkontrolujte, zda přehrávač tyto soubory podporuje. (Viz část "Specifikace"
  "Přehrávatelná média").

## 9 Specifikace

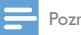

Poznámka

Specifikace a návrh podléhají změnám bez předchozího upozornění.

#### Napájecí adaptér

- Philips ASUC 12A-050150 (/37, /55), Philips ASUC 12E-050150 (/12)
- Vstup: 100–240 V~, 50/60 Hz, 0,3 A
- Výstup: DC 5,0 V, 1 500 A

#### Spotřeba elektrické energie <7,5 W

#### Spotřeba elektrické energie v pohotovostním režimu <1 W

#### Dálkový ovladač Typ baterie: AAA

#### Podporované formáty:

- Video: MPEG 1/2, H.264, VC-1, WMV9, MKV, MPG, AVCHD, AVI, TS, M2TS, TP, IFO, ISO, VOB, DAT, MP4, MPEG, MOV (H.264), ASF, FLV (640 × 480)
- Zvuk: Dolby Digital, MPEG Audio, AAC, OGG, MKA, IMP/MS ADPCM, AC3, WMA (V9), PCM, LPCM, MP3
- Obrázky: JPEG, JPG, BMP, GIF (GIF bez animace), HD-JPEG, PNG, TIF, TIFF

#### Podpora pevného disku a zařízení USB

- NTFS, FAT32, FAT, EXT-3, HFS+
- Podpora zařízení USB třídy MTP, podpora zařízení USB třídy PTP, podpora zařízení USB třídy MSC

#### Podpora titulků

• .srt, .sub, .smi, .ssa, idx+.sub

#### Videí

• Výstup HDMI: 480i, 480p, 576i, 576p, 720p, 1080i, 1080p, 1080p24

#### Audio

- Výstup rozhraní HDMI
- Odstup signál/šum (1 kHz): > 90 dB (posouzení A)
- Dynamický rozsah (1 kHz): > 80 dB (posouzení A)
- Kmitočtová charakteristika: +/- 0,2 dB

#### Hlavní jednotka

- Rozměry (d × š × v): 136 × 86 × 52 mm
- Čistá hmotnost: 0,41 kg

Společnost Philips Electronics Singapore Pte Ltd. tímto nabízí, že na vyžádání poskytne úplnou kopii příslušného zdrojového kódu softwarových balíčků s otevřeným kódem a chráněných autorskými zákony, které jsou použity v tomto výrobku, pro který je tato nabídka vyžadována příslušnými licencemi. Tato nabídka je platná po dobu tří let od zakoupení výrobku a je k dispozici každému, kdo obdrží tuto informaci. Chcete-li získat zdrojový kód, kontaktujte open.source@philips.com. Jestliže si nepřejete použít e-mail nebo neobdržíte odpověď během týdne, napište na adresu "Open Source Team, Philips Intellectual Property & Standards, PO. Box 220, 5600 AE Eindhoven, The Netherlands." Jestliže neobdržíte včasné potvrzení dopisu, napište e-mail na výše uvedenou adresu.

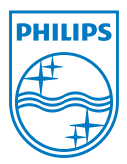

Specifications are subject to change without notice  $\circledast$  2012 Koninklijke Philips Electronics N.V. All rights reserved.

HMP2000\_12\_UM\_V1.0 wk1234.3